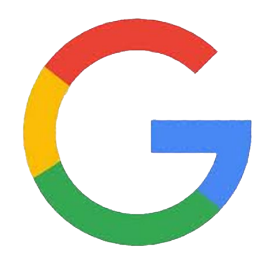

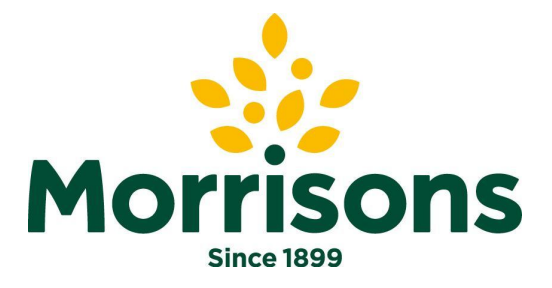

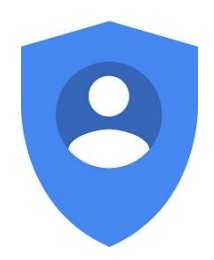

### Google account 'how to guide' Recover an account 18/10/19

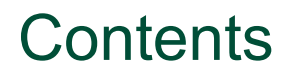

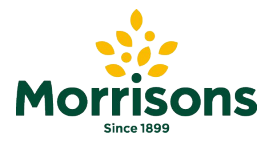

Account recovery

Slide 3

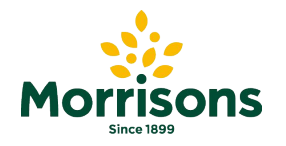

## Account recovery

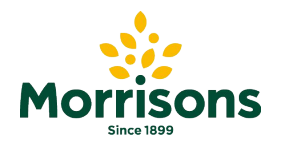

### Account recovery - via email

To ensure you can **recover your** account in the event of a forgotten password or the account becoming locked please provide a **recovery** phone number or email address on your account. For details of how to do this use the following link:

https://support.google.com/acco unts/answer/183723?hl=en&ref\_t opic=7188671

This guide will take you through the process using a step-by-step methodology

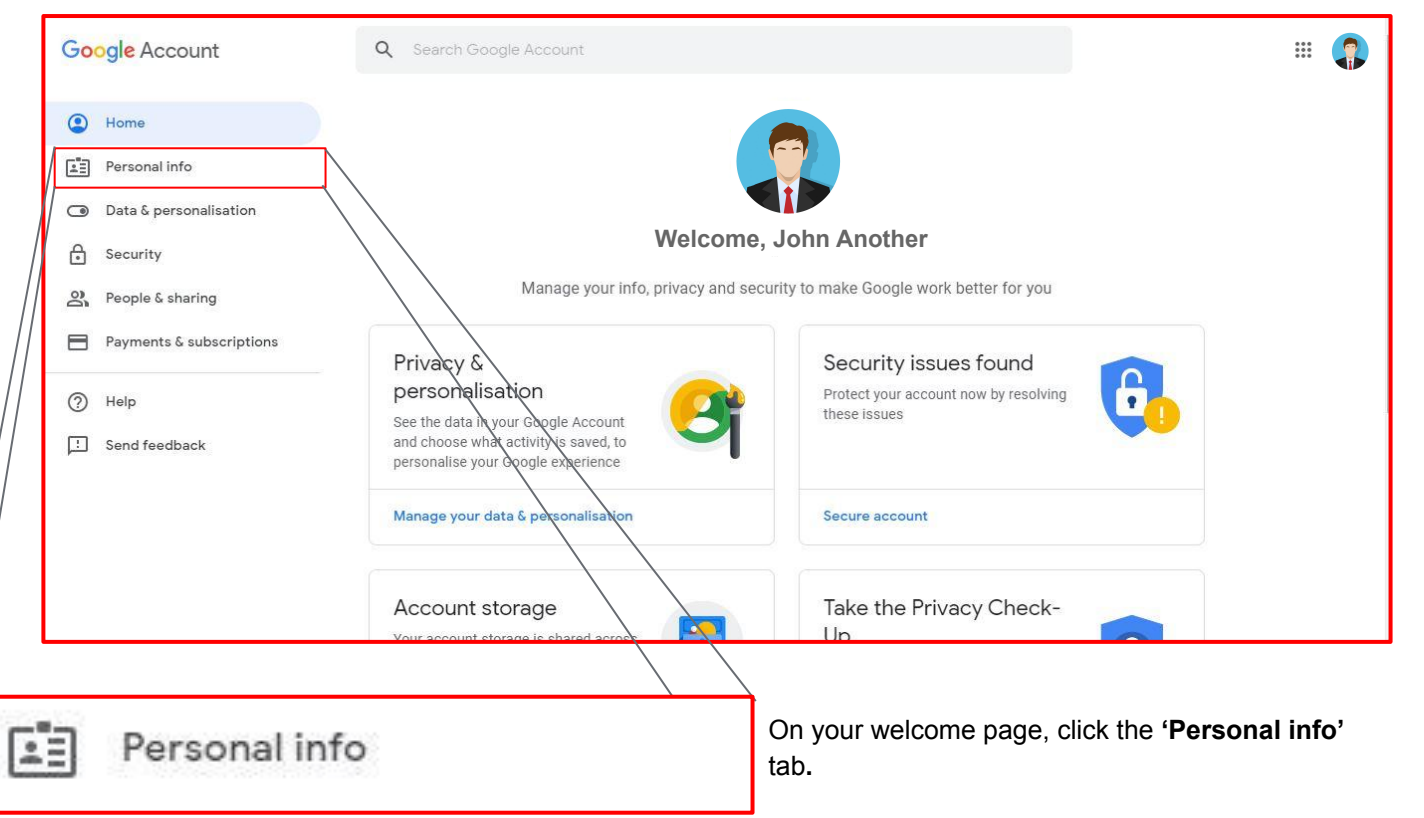

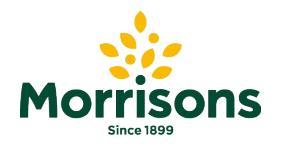

# Account recovery - via email

On the Personal Inf down to the 'Contac

| Personal Info tab. scroll  | Google Account Q Search Google Account |                                                                               |                                  | # <b>(</b> ] |
|----------------------------|----------------------------------------|-------------------------------------------------------------------------------|----------------------------------|--------------|
| the 'Contact info' section | Home                                   | Personal info                                                                 |                                  |              |
|                            | Personal info                          | Basic info, such as your name and photo, that you use                         | e on Google services             |              |
|                            | Data & personalisation                 | Profile                                                                       |                                  |              |
|                            | Security                               | Some info may be visible to other people using Google services. Find out more |                                  |              |
|                            | People & sharing                       |                                                                               |                                  |              |
|                            |                                        |                                                                               |                                  |              |
| Contact info               |                                        |                                                                               | >                                |              |
|                            |                                        |                                                                               | >                                |              |
| EMAIL john.anot            | her@morrisons.co.uk                    |                                                                               | >                                |              |
| john.anot                  | ner@gappswid.momsonsp                  | IC.CO,UK                                                                      |                                  |              |
|                            |                                        | >                                                                             | >                                |              |
|                            |                                        |                                                                               |                                  |              |
|                            |                                        |                                                                               |                                  |              |
| PHONE                      |                                        | >                                                                             | Click on the email selection arr | ow           |
|                            |                                        |                                                                               |                                  |              |

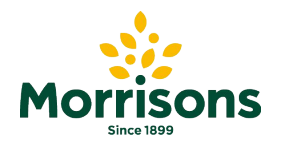

## Account recovery - via email

Within the 'Recovery email' section.

| click on ADD RECOVER              | RYEMAIL                                                                                                    | God                       | ogle                                                                                  | < Recovery em                                                                                                    | an                                             |  |  |
|-----------------------------------|----------------------------------------------------------------------------------------------------|---------------------------|---------------------------------------------------------------------------------------|----------------------------------------------------------------------------------------------------|------------------------------------------------|--|--|
| ← Email                           |                                                                                                    | Hi John                   |                                                                                       | Your recovery email is used to reach you in case we detect unusual activity in your account or you<br>accidentally get locked out. Find out more. |                                                |  |  |
| Manage the email addresses associ | ated with your Google Account. Learn more                                                                      | Enter your password       | Ø                                                                                     | ADD RECOVERY EMAIL                                                                                                    | Add recovery email $~	imes$                    |  |  |
| Google Account email              | paul.jarrett@morrisonsplc.co.uk                                                                                | Forgot password?          | Next                                                                                  |                                                                                                    | john.a@aol.co.uk                               |  |  |
|                                   | The address used to identify your Google Account to you and others. You can't change this address.             |                           |                                                                                       |                                                                                                    | CANCEL DONE                                    |  |  |
| Recovery email                    | ADD RECOVERY EMAIL                                                                                             | English (United States) 👻 | Help Privacy Terms                                                                    |                                                                                                    |                                                |  |  |
|                                   | The address where Google can contact you if there's unusual activity in your account or if you get locked out. | To ensure you will be     | To ensure you are the user,<br>you will be asked to sign in<br>again, please continue |                                                                                                    |                                                |  |  |
| Contact email                     | paul.jarrett@morrisonsplc.co.uk                                                                                | again, plea               |                                                                                       |                                                                                                    | The recovery email is a separate email, please |  |  |
|                                   | The address where you get information about most of the Google<br>products that you use with this account.     |                           |                                                                                       |                                                                                                    | choose an email address that:                  |  |  |

You use regularly

Page vory amai

Is different from the one you use to sign ٠ in to your Google Account

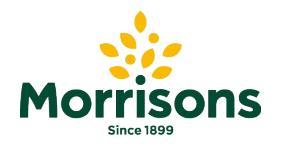

\*\*\* 

>

# Account recovery - via phone

Google Account

From your Google account Wel

On t dow

| the Personal Info tab, scroll<br>in to the 'Contact info' section |                       | Home     Fersonal info                                                                         | Basic info, suc                                  | se on Google services |                                 |      |
|-------------------------------------------------------------------|-----------------------|------------------------------------------------------------------------------------------------|--------------------------------------------------|-----------------------|---------------------------------|------|
|                                                                   |                       | <ul> <li>Data &amp; personalisation</li> <li>Security</li> <li>People &amp; sharing</li> </ul> | Profile<br>Some info may be visible to other per | Welcome, John Anot    | her                             |      |
| Contact info                                                      | john.anol<br>john.a@a | ther@morrisons.co.uk<br>aol.co.uk                                                              |                                                  | >                     | ><br>><br>><br>><br>>           |      |
| PHONE                                                             |                       |                                                                                                |                                                  | >                     | Click on the PHONE selection ar | rrow |

Q Search Google Account

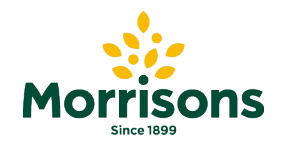

### Account recovery - via phone

You will then land on the phone number page, click the Set up link

Google Account

← Phone number

OUse your phone number for account recovery, so that you can get account security alors and reset your password if you forget it

Set up

This phone number has been added to your Google Account

Set up

Have Google verify your number Google can auto-verify phone numbers on some devices. This helps keep your account up to date. Learn more

You may have added phone numbers that aren't listed here. If a number that you added to a Google service isn't listed here, go to that service to control how it's used.

Google Hi John john.another@morrisons.co.uk v Enter your password -B ..... Forgot password? Next English (United States) -Help Privacy Terms

> To ensure you are the user, you will be asked to sign in again, please continue...

Privacy Policy · Terms of Service · Help

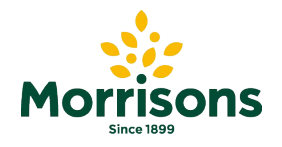

### Account recovery - via phone

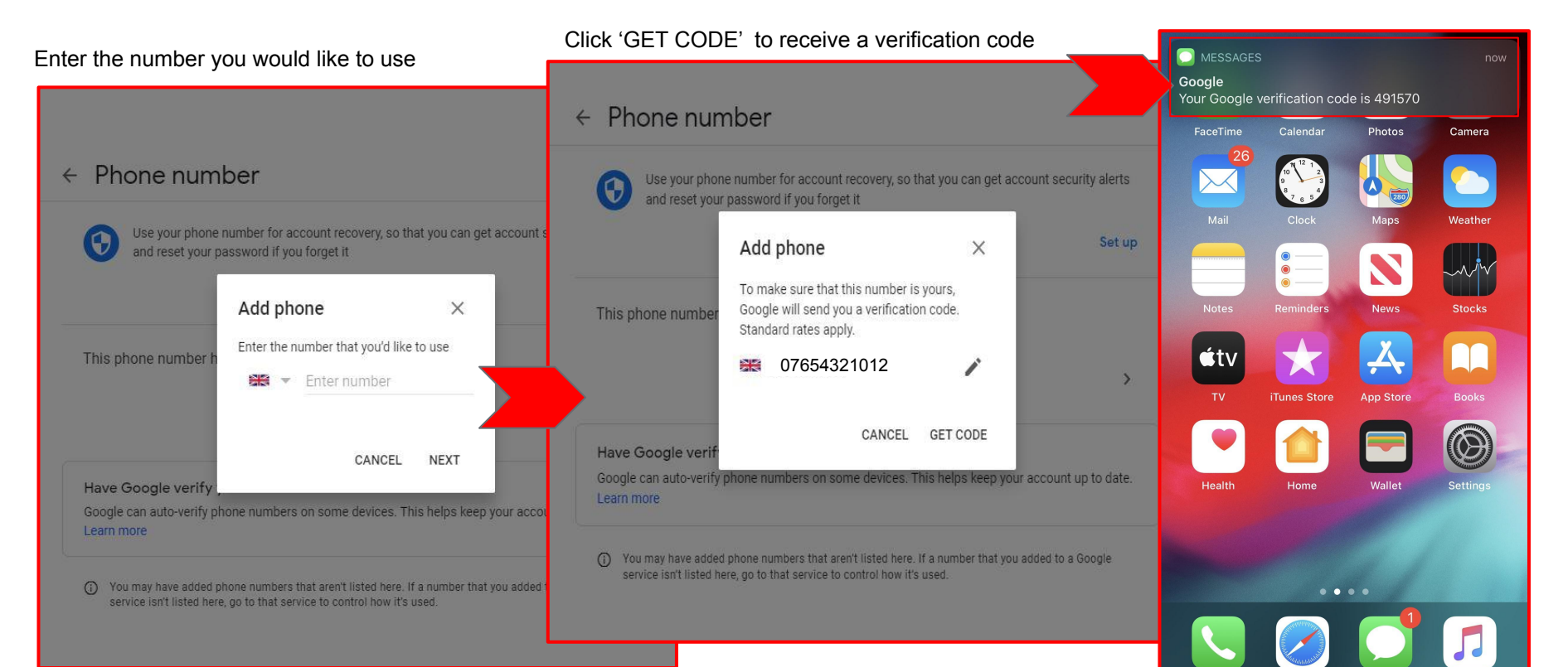

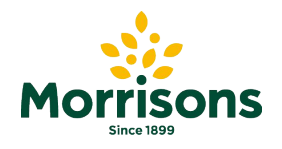

## Account recovery - via phone

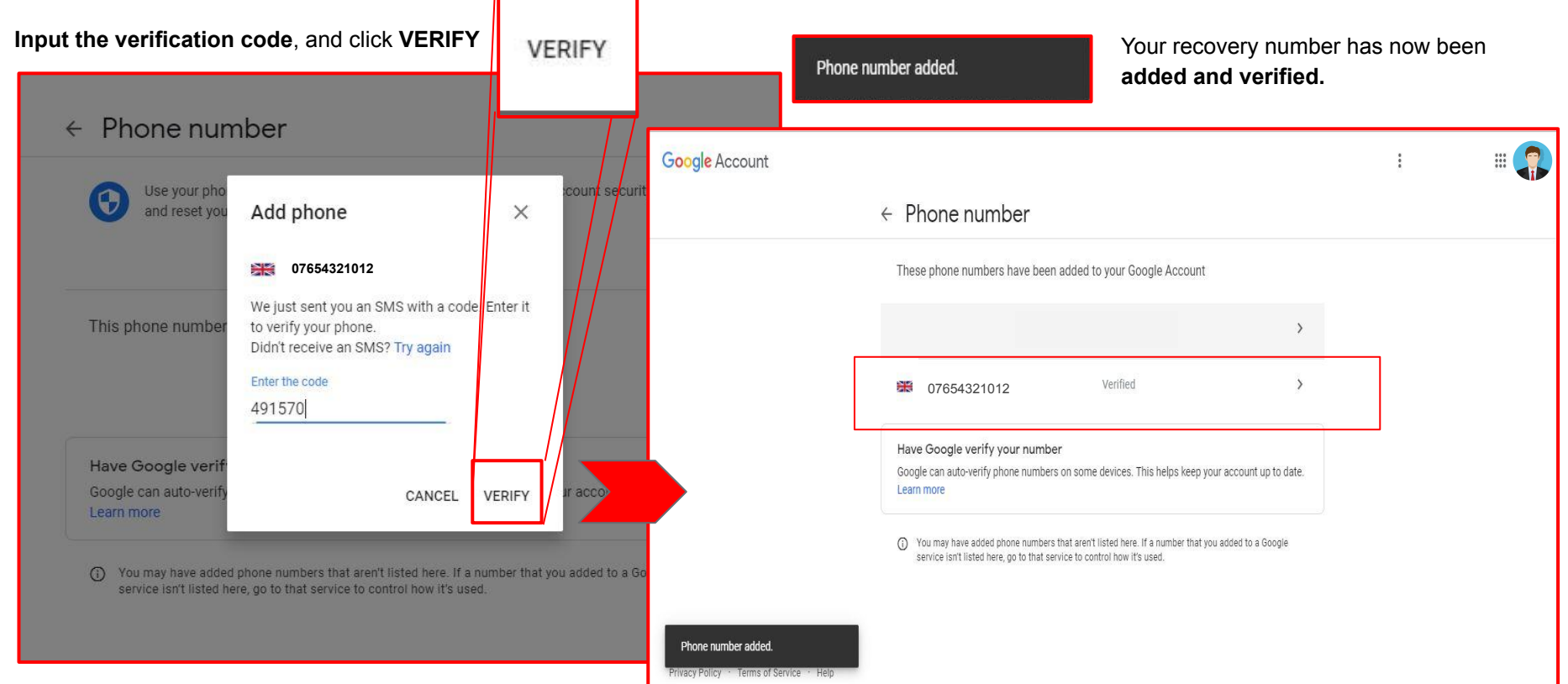

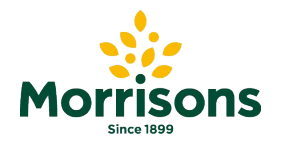

# Thank you